### **Version Release Notes**

### **Table of Contents**

| Automation Client Version 3.7.5 (2020)                     | 2  |
|------------------------------------------------------------|----|
| Emailing Images, Recording:                                | 2  |
| Emailing Estimates, Summaries or Invoices, Additional Note | 3  |
| Booking Form                                               | 3  |
| Vehicle Form                                               | 4  |
| Vehicle List                                               | 4  |
| Job Card                                                   | 4  |
| Smart Inspector                                            | 5  |
| Job Card, Invoicing Zero Retail Items                      | 6  |
| Diary Search Function                                      | 6  |
| Employee Details Report                                    | 7  |
| Employee Number, Sequential                                | 7  |
| Diary Tech Time Filters                                    | 7  |
| Diary, Moving Bookings & Time Allocations                  | 8  |
| Supplier, SMS & Emailing                                   | 8  |
| Purchasing                                                 | 8  |
| Payroll Transaction Form                                   | 9  |
| Online Job Card, Record Sort                               | 9  |
| Loan Cars, Additional                                      | 10 |
| Deposits, Memo Field                                       | 10 |
| Bill Payment Form                                          | 10 |
| Remote Bookings, Log Access                                | 10 |
| Inventory Reporting Locations                              | 12 |
| Bill Payments, Remittance Advice                           | 13 |
| Journals                                                   | 13 |
| Client List, Mobile #2                                     | 13 |
| Reporting, Employee Time On/Off                            | 13 |
| Bill Payments – locating and printing                      | 14 |

#### Automation Client Version 3.7.5 (2020)

**Overview:** Version 3.7.5 contains many new features that are geared toward improving the daily efficiencies within your business.

As an example, we now store more information on the vehicle form, clients using Smart Inspector will see failed items and any relevant notes printed in the vehicle reports section of the invoice. We have made it easier for you to locate vehicles and jobs on the diary screen by introducing a new search option on the sales screen.

This version also allows for email and SMS communication with suppliers, changes to payroll have been introduced to allow you to pay an employee by clocked hours, there is a new search option in purchasing that allows you to easily track single or multiple payments applied to a supplier invoice.

To gain the maximum benefit from the new and improved functionality of version 3.7.5 we strongly recommend you take time to read the release notes.

### Emailing Images, Recording:

When photos are sent to a client via email from the online job card, this will be recorded in the Client form -> Tasks tab. To email single or multiple images to a client go to Online job card, choose the job, click on the Files, then tick the images you want to email and click Email Client. Go OK, the email will be sent.

| All a statements                            | car4 jpg                                                                              | 10.34 KB |
|---------------------------------------------|---------------------------------------------------------------------------------------|----------|
|                                             | Email files to client                                                                 | ×        |
|                                             | Files to send:<br>car1.jpg;car2.jpg;car3.jpg;car4.jpg;car5.jpg<br>Message (optional): | )4 KB    |
|                                             | This is a test email to display some images.                                          |          |
| + Add files. O Start upload O Cancel upload |                                                                                       |          |
|                                             | Cancel OK                                                                             |          |

Go back into Automation Client, open the Client Form and view the Tasks tab. You will see the line item – double click to open up and see the list of images sent to the client with URLs.

| Client Form                    |       |             |                    |                  | CA LIFE.  | X | \$0.00 Store Form                                               |
|--------------------------------|-------|-------------|--------------------|------------------|-----------|---|-----------------------------------------------------------------|
| lient Thernton                 | -     | Private 🗆 I | Business Parent    | <u> </u>         |           | ] |                                                                 |
| Contact Details Profile        | Y     | History     | Tasks              | Comments         | Referrals |   | Files sent for Job 461                                          |
| Date/Time                      | Туре  | Done by     | Item               |                  | -         | - | Additional info                                                 |
| 19/11/20 10:32am               | Email |             | Files sent for Job | 461              |           |   | This is a test email to display some images.                    |
| 4/5/20 3:14pm                  | SMS   |             | SMS Sent           |                  |           |   |                                                                 |
| 1/5/20 3:30pm                  | SMS   |             | SMS Sent           |                  |           |   | http://www.microbasecloud.com.au/jobcard/files/313/461/car1.jpg |
| 1/5/20 3:30pm                  | SMS   |             | SMS Sent           |                  |           |   | http://www.microbasecioud.com.au/jobcard/files/313/461/car3.jpg |
| 1/5/20 3:28pm                  | SMS   |             | SMS Sent           |                  |           |   | http://www.microbasecloud.com.au/jobcard/files/313/461/car4.jpg |
| 30/4/20 3:35pm                 | SMS   |             | SMS Sent - Mark    | keting           |           |   | http://www.microbasecloud.com.au/jobcard/files/313/461/car5.jpg |
| 30/4/20 1:47pm                 | SMS   |             | SMS Sent - Mark    | keting           |           |   | a particular of the second second second second second          |
| 30/4/20 1:22pm                 | SMS   |             | SMS Sent - Mark    | keting           |           |   | IRECD'                                                          |
| 30/4/20 1:22pm                 | SMS   |             | SMS Sent - Mark    | keting           |           |   | Contact method                                                  |
| 30/4/20 1:22pm                 | SMS   |             | SMS Sent - Mark    | keting           |           |   | Check                                                           |
| 13/11/19 6:15pm                | Email |             | Test email         |                  |           |   | Email gt@microbase.com.au                                       |
| 13/11/193:51pm                 | Email |             | test               |                  |           |   |                                                                 |
| 13/11/191:11pm                 | Email |             | Invoice 135 ema    | iled to client   |           |   |                                                                 |
| 12/11/19 5:00pm                | Email |             | Invoice 135 ema    | iled to client   |           |   |                                                                 |
| 12/11/19 3:33pm                | Email |             | Summary 114 en     | nailed to client |           | - |                                                                 |
| Show email communications only |       |             |                    |                  |           |   | Note created on 19/11/2010:32am                                 |
|                                |       |             |                    |                  |           |   | 3 Luio 3 2 10 301 0                                             |
|                                |       |             |                    |                  |           |   | Cancel Client OK                                                |

Note also there is a "Show email communications only" checkbox available to filter the view of Tasks to emails only.

#### Emailing Estimates, Summaries or Invoices, Additional Note.

When emailing estimates, summaries or invoices to clients, it is possible to have an additional text note to accompany the email. Go to the job card and click Email. You will see a text box for the additional note.

| mail address    |                  | Title                       | То | CC |  |
|-----------------|------------------|-----------------------------|----|----|--|
| oss@microbase.c | com.au           | Email 1                     |    |    |  |
| dditional note: | This note will t | be sent with the attachment |    | *  |  |
|                 |                  |                             |    |    |  |

**Note:** This option will not appear if you are using a custom email template (selected from Site Settings / Online > Custom Emails)

### **Booking Form**

The printout of both the New Client/Booking form and the booking form will have the Series of the vehicle shown. They will also have new options: Google, Facebook, Twitter, added to the "How did you hear of us?" section.

<sup>©</sup> MICROBASE ASIA PACIFIC PTY LTD - DECEMBER 2020

The booking sheet will also have "Account" payment option checked if that client has the Charge Account option ticked in their Client Form / Profile tab.

| Payment meth | od (please indica | te)         |
|--------------|-------------------|-------------|
| Cash         | EFT               | Credit Card |
| 🗌 Cheque     | 🔀 Account         | Other       |
| 🗌 Openpay    |                   |             |

### **Vehicle Form**

The Vehicle form now has CVT and DSG options available, as well as a field for state of registration.

| egistration | 1GFN965      | Odome      | eter 257496           | Engine hrs    | Inactive |
|-------------|--------------|------------|-----------------------|---------------|----------|
| Owner       | Mr Jamie Jan | nie Potter |                       | Reg. state WA |          |
| Vehicle o   | letails      | Servicing  | Comments              | History       | Driver   |
| Series      | BA           | ries       | Engine Type     Month | 4 L BARRA     | Add      |
|             | Se           | ries       | Colour Silver         | Type Sedan    |          |

#### Vehicle List

The series has been added to the list, this can also be searched by highlighting the header of the series column and typing into the search field

| S Vences |           |        |        |                   |                |              |            |                     |        |         |                       | 23 |
|----------|-----------|--------|--------|-------------------|----------------|--------------|------------|---------------------|--------|---------|-----------------------|----|
| Rego     | Make      | Model  | Series | Last Service Date | Next Service D | Next Service | RSA Number | RSA Expiry Date Ref | Driver | Contact | VIN                   | -  |
| 08MR     | 2008 AUDI | Q7     | 4LB    |                   |                |              |            |                     |        |         | WAUZZZ4LX8D02425C     | 1  |
| 171NAT   | 2016 BMW  | X4     | F26    | 24/4/20           | 24/4/21        | SERVICE      |            |                     |        |         | WBAXX 120 2005 3 1282 |    |
| 181NAT   | 2006 BMW  | X5     | E53    | 22/5/20           | 22/5/21        | SERVICE      |            |                     |        |         | WEAF872020LY95058     | 1  |
| 1AKH395  | 1994 BMW  | M3     | E36    | 31/10/19          | 31/10/20       | SERVICE      |            |                     |        |         | WBSBF92000EA67740     | 1  |
| 1AMF096  | 1997 BMW  | Z3     | E36    | 26/6/20           |                |              |            |                     |        |         | WBACH72000LB04735     | 1  |
| 1ARS736  | 1994 BMW  | 540I   | E34    | 29/4/20           | 8/4/21         | SERVICE      |            |                     |        |         | WBAHE62070GF2138:     | 1  |
| 1AZ1862  | 2001 BMW  | 330CI  | E46    | 28/2/20           |                |              |            |                     |        |         | WBABN52000JU73146     |    |
| 1AZX534  | 2001 MB   | E200K  | 210    | 5/2/20            |                |              |            |                     |        |         | WDB2100482B317525     | 1  |
| 1BAO 101 | 1998 MB   | CLK320 | 208    |                   |                |              |            |                     |        |         | WDB2083652F050104     |    |
| 1B8G057  | 2001 AUDI | A4     | 8e     | 7/8/20            |                |              |            |                     |        |         | WAUZZZ8E12A11241!     | 1  |
| 1BBH791  | 2002 BMW  | 325CI  | E46    | 28/2/20           | 3/3/21         | SERVICE      |            |                     |        |         | WBABN32050JW3336      |    |

### Job Card

Registration due date is now displayed in the header record, also on the job card header bar we now display both the opening and booked dates.

| Job #292 - Opene                             | d 14/5/20 - Booked 14/5/20 |         |                                                          |                                                                  |                          |                 |                  |                 |
|----------------------------------------------|----------------------------|---------|----------------------------------------------------------|------------------------------------------------------------------|--------------------------|-----------------|------------------|-----------------|
| Client Details<br>Qprc<br>Mobile: 0414371422 |                            |         | Vehicle Det<br>Rego: CU000<br>Odo: 52738<br>Next service | ails<br>CK NISSAN X-Tra<br>Rego check: 1/1<br>: Log Book Service | il<br>/21<br>60,000km on | 14/11/20 or 62, | 738              |                 |
| Parts & Labour                               |                            |         |                                                          |                                                                  |                          |                 |                  |                 |
| Item                                         | Description                | Type    | Order                                                    | Quantity                                                         | Rate                     | Total (Ex.)     | Tax Amt Tax Code | Total (Inc.) FP |
| 050k                                         | Log Book Service 50.000 Km | Service |                                                          | 2                                                                | \$131.82                 | \$263.64        | \$26.36 GST      | \$290.00        |

#### **Smart Inspector**

Vehicle faults documented in the inspection will be imported onto the job card when the inspection is complete. This only applies to items flagged as failed in the inspection. It will also include any additional text added via the smart inspector note icon.

**Step 1**: Create an inspection as normal via Automation on a job card.

**Step 2**: Go into Smart Inspector web interface and complete the inspection, noting any failed items with optional additional text.

| Smart Inspector              |               | CUOOCK    | ( - NISSAN X-TRAIL T32 2          | .0L MR20DD DOHC 16v Pe | trol Direct Inj. 4qyl 106kW 6sp Man 4dr Wagon FWD [01/14 ON] |      |       | George Thornton 👤 |
|------------------------------|---------------|-----------|-----------------------------------|------------------------|--------------------------------------------------------------|------|-------|-------------------|
|                              | STEERING & SU | SPENSION  | BRAKING TYRES                     | INSPECTION NOTES       |                                                              |      | Com   | pletion (%)       |
| doL                          | N/A           | Inspected |                                   |                        | Action Required                                              |      | Parts | Options           |
| Lighting                     |               | Pass Fill |                                   |                        |                                                              | L.   |       | -                 |
| Direction Indicators/Hazards |               | Pass Fall | Not Working                       |                        |                                                              | ÷.   | Add   | ۵                 |
| Brake Lights                 |               | Pass Fall | Replace Globe(s)                  |                        |                                                              | - B  | Add   | 0                 |
| Head Lights                  |               | Pass Fall | Low Beam<br>Additional text added | via the note icon.     |                                                              | e la | Add   | ۵                 |

**Step 3**: Back in Automation on the job card once more, click the Inspector button again to update the inspection details. The results will be imported:

|                      | Inspection details                                     |      |
|----------------------|--------------------------------------------------------|------|
|                      | Name 42 Point Safety Check<br>Notes                    | _    |
|                      | Status Complete<br>Report https://tinyurl.com/y4xaxaxw |      |
| Conv Paste Files (5) | press Lube                                             | Done |

Head Lights: Low Beam, Additional text added via the note icon.

### Job Card, Invoicing Zero Retail Items

Items sold for \$0.00 will now show as \$0.00 on the printed invoice:

| scyl     |                  |                         |                                 | ×                           | Latiche<br>starges<br>filter. (<br>lervele<br>verhols<br>for upp<br>blades | as requires Raze vehicle. Industrial thermo-<br>tion, exhault and bakes. Charge regress of a<br>back differential and transmission of condition<br>request dive shafts and plants for anvicability<br>and refittiwich or in and refact bare? Chack<br>ration. Clean world trees and chack serialition of<br>ratios. | d oli<br>and<br>Lower<br>Bight<br>Volper |                       |                    |                      |
|----------|------------------|-------------------------|---------------------------------|-----------------------------|----------------------------------------------------------------------------|----------------------------------------------------------------------------------------------------|------------------------------------------|-----------------------|--------------------|----------------------|
| Quantity | Rate<br>\$81.52  | Total (Ex.)<br>\$100.00 | Tax Ant Tax Code<br>\$10.00 QST | Total (Inc.) FP<br>\$110.00 | Mech                                                                       | anical                                                                                                    | Services, Parts & Labour                 |                       |                    |                      |
| 1        | \$454.55         | \$454.55                | \$45.45.GST                     | \$500.00                    | Otv                                                                        | Description                                                                                                    | Unit Pric                                | e Total (Ex)          | Tax                | Total (Inc)          |
| 1        | \$0.00<br>\$0.00 | \$0.00<br>\$0.00        | \$0.00 GST<br>\$0.00 GST        | \$0.00 F<br>\$0.00          | 1                                                                          | 1,000km Inspection Service<br>Relat                                                                                                    | \$10)/<br>\$454                          | 0 \$100.00            | \$10.00<br>\$45.46 | \$110.00<br>\$500.00 |
| 3.5      | \$14.55          | \$50.91                 | \$5.09 GST                      | \$96.00                     |                                                                            | Labour                                                                                                    | 30.0                                     | 0 \$0.00              | \$0,00             | 30.00                |
| 4        | \$17.50          | \$17.50                 | \$1.75 GST                      | \$19.25                     |                                                                            | Ryce of filter spin on                                                                                                    | 30.0                                     | 0 \$0.00              | \$0.00             | \$0.00               |
|          | \$17.50          | \$17.50                 | 41.75 (651                      | \$19,75                     | 3.5                                                                        | 10w-30 engine of                                                                                                    | 314                                      | 5 \$50.91             | \$5.09             | \$95.00              |
|          |                  | a de la contra          | a hour beautions                |                             | A                                                                          | Sump plug was her                                                                                                    | \$1.1                                    | 2 \$1.82              | \$0.18             | \$2.00               |
|          |                  |                         |                                 |                             | 1                                                                          | Waste management fee                                                                                                    | 917.4                                    | 0 \$17.50             | \$1.75             | \$19.25              |
|          |                  |                         |                                 |                             | +                                                                          | wookshop supply                                                                                                    | \$17.5                                   | 0 \$17.50<br>\$642.28 | \$176<br>\$64.22   | \$19.25<br>\$706.50  |
|          |                  | - 1 -                   | 1 . 1                           | 1 1 - 1                     |                                                                            |                                                                                                    | Financial Commany                        |                       |                    |                      |

#### **Diary Search Function**

Step 1: First go to the Sales screen. Enter the vehicle registration you wish to search for in the filters at the bottom.

You can choose any filters you like, including client, Job#, date range, etc. so a search is not limited to just the vehicle registration. Once you've found the job you want, highlight it and click the new Diary button at the bottom of the screen (**NOT** the diary button at the top left on the taskbar).

| Sales          |               |                 |               |                    |            |                |                           |          |                           |        |                    |              |                            |             |              |                     |       |
|----------------|---------------|-----------------|---------------|--------------------|------------|----------------|---------------------------|----------|---------------------------|--------|--------------------|--------------|----------------------------|-------------|--------------|---------------------|-------|
|                |               |                 |               | Transac<br>Month t | tions to s | show<br>•      | From 1/11/20              | T T d    | 19/11/20                  | Currer | nt                 |              | J                          |             |              |                     |       |
| Date<br>6/7/20 | Inv#<br>358   | Type<br>Invoice | Statu<br>Open | C                  | Order#     | Rego<br>CH1234 | Company/<br>Chea          | Surname  | -                         | -      | First Name<br>Cloe |              | Value<br>\$232,60          | Pa<br>\$0.0 | iid<br>DO    | Balance<br>\$232.60 | Print |
|                |               |                 |               |                    |            |                |                           |          |                           |        |                    |              |                            |             |              |                     |       |
|                |               |                 |               |                    |            |                |                           |          |                           |        |                    |              |                            |             |              |                     |       |
|                |               |                 |               |                    |            |                |                           |          |                           |        |                    | Total:       | \$232.60                   | \$O.C       | 00           | \$232.60            |       |
| Г              | View by clien | t:              |               |                    | View Job#  | *              | I✓ Registration<br>CH1234 | <u>a</u> | Make/Moc<br>Make<br>Model | del:   | -                  | Total: [<br> | \$232.60  <br>k done keywo | \$0.0       | 00  <br>View | \$232.60<br>Order#: | -     |

**Step 2**: This will now take you to the diary with the appropriate date already displayed and the job in question highlighted

| Diary - 11:24am Thursday 19 November 2020 |           |                                              |                                                      |                                       |
|-------------------------------------------|-----------|----------------------------------------------|------------------------------------------------------|---------------------------------------|
| T . 6/7/20                                | * * * * * | Booking Loan Car Print Note Tech Avail. 23.1 | booking 🗹 Closed<br>Open 🗸 Closed<br>Overdue 🗸 On ha | toan/aval<br>v Loan/aloc<br>toan/over |
| Client                                    | T Rego    | Make/Model                                   | Job#                                                 | Col. Note Serv                        |
| Beecroft, Gregory                         | AVD123    | NISSAN NAVARA 4WD DIESEL 92/95               | 309                                                  | Log                                   |
| Booth, Sean                               | 8MIN666   | JEEP CHEROKEE 4.L EFI 01-96/00               | 249                                                  | Acce                                  |
| Brister, David                            | 130765    | TOYOTA MR2                                   | 247                                                  | Logi                                  |
| Central West Motors                       | DEF556    | BMW 318IS 1.9 E36 EFI 96/99                  | 256                                                  | Logi                                  |
| Chea, Cloe                                | CH1234    | DAIHATSU CHARADE G11.CARB. 86/87             | 358                                                  | Air C                                 |
| Collyer, Alan                             | 1LU8CZ    | HOLDEN VE COMMODORE                          | 224                                                  | Tow                                   |

#### **Employee Details Report**

This report (Payroll reports -> Employee Details Report) has additional details as shown on the Banking and Super tab on the Employee form, such as the bank account and the super funds.

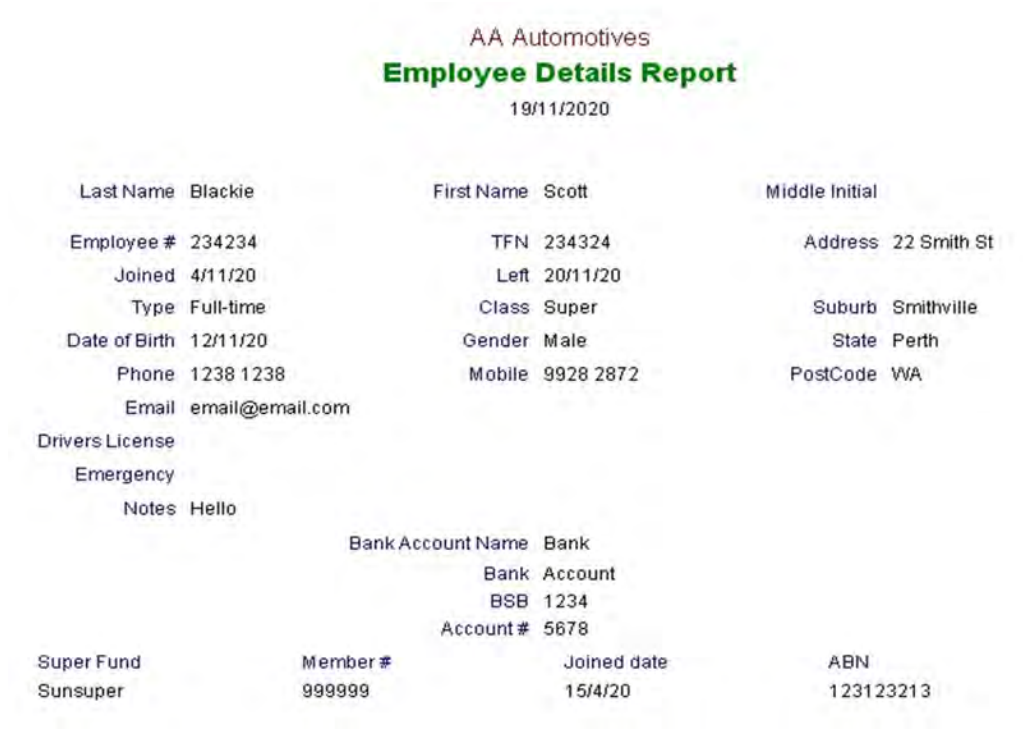

#### **Employee Number, Sequential**

Upon creating a new employee, the employee number field will be automatically filled with the highest previously recorded number + 1.

| Employee Form |            |                 | E        |
|---------------|------------|-----------------|----------|
| Last Name     | First Name | Middle Initial  |          |
| Details       | Payroll    | Banking & Super | Comments |
| Emp. No. 13   | TEN        | Address         |          |
| Joined        | Left       |                 |          |

#### **Diary Tech Time Filters**

The diary filters for job types are now included on the tech time view.

| 🚳 Diary - 11:33am Thursday 19 November 2020 |                                                                                                    | _         |
|---------------------------------------------|----------------------------------------------------------------------------------------------------|-----------|
| 7                                           | Booking         Loan Car         Print         Note         Tech         Avail.         23.1         I         Ecoloring         Closed           Booking         Loan Car         Print         Note         Rem.         20.6         V         Open         V         Closed |           |
| Client                                      | \Rego Make/Model                                                                                                    |           |
| Beecroft, Gregory                           | AVD123 NISSAN NAVARA                                                                                                    | 4WD DIE   |
| Booth, Sean                                 | 8MN666 JEEP CHEROKEE                                                                                                    | 4.L EFI 0 |
| Brister, David                              | 1JD765 TOYOTA MR2                                                                                                    |           |
| Central West Motors                         | DEF556 BMW 318IS 1.9 E                                                                                                    | 36 EFI 9  |

### **Diary, Moving Bookings & Time Allocations**

When moving a booking that has tech time allocated via the tech time view, the allocations will be automatically deleted if those allocations no longer fit into the new booking time frame.

**Step 1:** Go to tech time view on the diary and select a technician. Click and drag along a line to allocate that tech to a particular job.

**Step 2**: Double click on the allocated time area for that job – this will bring up the booking form. Change the dates.

**Step 3**: The previously allocated tech time will be automatically deleted if the new booking time frame does not include the previous date where the time was allocated.

#### Supplier, SMS & Emailing

It is now possible to make Notes that send either SMS or emails to suppliers. A record will be kept of these communications. Essentially this functionality mimics what is available to clients.

**Step 1**: Go to the supplier form for a particular supplier. Ensure they have a valid email address and mobile number (mobiles can be entered in Phone and/or Phone2 fields).

**Step 2**: Go to the Tasks tab, and click the new Note button. You can select any contact method including SMS or Email. Clicking OK will send the communications and save the record.

| Supplier Form                                                                                         |                                                   | Note Form                                                                                                    |
|----------------------------------------------------------------------------------------------------|---------------------------------------------------|----------------------------------------------------------------------------------------------------|
| Supplier Alfagomma<br>Parent (None)                                                                   | Code Alfa Category Supplier                       | Another Sms                                                                                                    |
| Details                                                                                               | Bank Details & Comments                           | Tasks Additional info                                                                                                    |
| Date/Time         Typ           19/11/20 11:42xm         Note           19/11/20 11:38am         Note | e Done by Item<br>Another Sms<br>Dust A Simple Sn | s  s  Contact method  Contact method  Contact  Contact method  Contact  Contact |

#### Purchasing

When adding or editing Bills, Credits and Purchase Orders, clicking the red cross button at the top right to close to window (or clicking the Cancel button in the bottom left) with unsaved changes will result in a warning to the user, requiring them to confirm if they want to cancel.

| • Bill     | C Credit    | C Purchase Order  | Date       | 19/11/20 Invoice/Ref# 433454                      |                             |
|------------|-------------|-------------------|------------|---------------------------------------------------|-----------------------------|
| Supplier B | Bursons     |                   | Comments   |                                                   | 2                           |
| Terms 3    | 0 days EOM  | Bill Due 31/12/20 | Cancel new | Bill?                                             |                             |
| Recurrin   | ng          | - Next            | - 0        | This is a new Bill. If you cancel, it will not be | -                           |
| ems        |             |                   |            | saved.                                            |                             |
| tem        | Description | Туре              | Job        | Are you sure you want to cancel this Bill?        | Tax Amt Tax Code Total (Inc |
|            |             |                   |            |                                                   |                             |
|            |             |                   | 0          | Lube Moress Lube                                  | f                           |

### **Payroll Transaction Form**

In addition to being able to insert employee hours onto a payroll transaction by actual hours or charged hours in the period, there is a new option to use clocked or by time on hours for the period.

| Details                    |                                    |                                                        |                                                                                                    | Paym           | ent Details                                                                                                    |                                                           |                                                                                  |                                                                                                    |
|----------------------------|------------------------------------|--------------------------------------------------------|----------------------------------------------------------------------------------------------------|----------------|----------------------------------------------------------------------------------------------------|-----------------------------------------------------------|----------------------------------------------------------------------------------|----------------------------------------------------------------------------------------------------|
| Employee                   | Blackie, Scott                     | Date                                                   | 25/11/20                                                                                                    | Media          | Online                                                                                                    | •                                                         |                                                                                  |                                                                                                    |
| Comments                   |                                    |                                                        | 2                                                                                                    | Accou          | nt AA Automo                                                                                                    | tives Trad                                                | ing Accour                                                                       | nt                                                                                                   |
|                            | 1                                  |                                                        | -                                                                                                    | Record         | а [                                                                                                    |                                                           |                                                                                  | _                                                                                                    |
| Period                     |                                    |                                                        |                                                                                                    |                | Hours accrued                                                                                                   |                                                           |                                                                                  |                                                                                                    |
| Frequency                  | Weakly - From                      | 22/11/20                                               | To 28/11/2                                                                                                    | 0 1            |                                                                                                    | per                                                       | current                                                                          | this pay                                                                                             |
| requercy                   | - Incerty - I trem I               |                                                        | I to leotrate                                                                                                    |                | Sick pay                                                                                                    | 0                                                         | 0.000                                                                            | 0.000                                                                                                |
|                            |                                    |                                                        |                                                                                                    |                | Contraction of the second second second second second second second second second second second second second s |                                                           |                                                                                  |                                                                                                    |
|                            | Insert payment for this per        | riod: by tim                                           | e on                                                                                                    | -              | Holiday pay                                                                                                    | 20                                                        | 41.920                                                                           | 0.384                                                                                                |
|                            | Insert payment for this per        | hind: by tim                                           | tual hours                                                                                                    | -              | Holiday pay<br>RDO                                                                                              | 20                                                        | 41.920                                                                           | 0.384                                                                                                |
|                            | Insert payment for this per        | hind: by tim<br>by act<br>by chi<br>by chi<br>by chi   | tual hours<br>arged hours<br>cked hours                                                                                                    | •              | Holiday pay<br>RDO<br>LSL<br>T Exdu                                                                             | 20<br>0<br>0<br>de accruak                                | 41.920<br>0.000<br>0.000<br>s for this p                                         | 0.384<br>0.000<br>0.000<br>Nay                                                                       |
| humante                    | Insert payment for this per        | by tim<br>by act<br>by chi<br>by chi<br>by tim         | tual hours<br>arged hours<br>cked hours<br>cked hours                                                                                                    | -              | Holiday pay<br>RDO<br>LSL<br>T Exdu                                                                             | 20<br>0<br>de accrual                                     | 41.920<br>0.000<br>0.000<br>s for this p                                         | 0.384<br>0.000<br>0.000<br>Nay                                                                       |
| Payments                   | Insert payment for this per        | by tim<br>by act<br>by chi<br>by do<br>by tim          | tual hours<br>arged hours<br>cked hours<br>cked hours                                                                                                    | Pate           | Holiday pay<br>RDO<br>LSL<br>Total                                                                              | 20<br>0<br>de accrual                                     | 41.920<br>0.000<br>0.000<br>s for this p                                         | 0.384<br>0.000<br>0.000<br>Nay                                                                       |
| Payments<br>Type<br>Hourly | Insert payment for this per<br>Tax | by tim<br>by act<br>by chi<br>by do<br>by tim<br>Super | te on<br>tual hours<br>arged hours<br>dxed hours<br>dxed hours<br>e on<br>Quantity<br>2.02                                                                                                    | Rate           | Holiday pay<br>RDO<br>LSL<br>Total<br>\$0.00                                                                    | 20<br>0<br>de accruair<br>Gro                             | 41.920<br>0.000<br>0.000<br>s for this p<br>tals                                 | 0.384<br>0.000<br>0.000<br>Nay<br>\$0.00                                                             |
| Payments<br>Type<br>Hourly | Insert payment for this per<br>Tax | Super                                                  | te on<br>tual hours<br>arged hours<br>cked hours<br>cked hours<br>con<br>Quantity<br>2.02                                                                                                    | Rate<br>\$0.00 | Holiday pay<br>RDO<br>LSL<br>I Exclu<br>Total<br>\$0.00                                                         | 20<br>0<br>de accruais<br>Gro<br>Tao                      | 41.920<br>0.000<br>0.000<br>s for this p<br>tals                                 | 0.384<br>0.000<br>0.000<br>way<br>\$0.00<br>\$0.00                                                   |
| Payments<br>Type<br>Hourly | Insert payment for this per<br>Tax | Super                                                  | e on<br>bual hours<br>arged hours<br>cked hours<br>cked hours<br>con<br>Quantity<br>2.02                                                                                                    | Rate<br>\$0.00 | Holiday pay<br>RDO<br>LSL<br>Total<br>\$0.00                                                                    | 20<br>0<br>0<br>de accruale<br>Tot<br>Gro<br>Tao<br>Oth   | 41.920<br>0.000<br>0.000<br>s for this p<br>tals<br>wss<br>wss<br>wer            | 0.384<br>0.000<br>0.000<br>way<br>\$0.00<br>\$0.00                                                   |
| Payments<br>Type<br>Hourly | Tax                                | Super                                                  | e on<br>tual hours<br>arged hours<br>cked hours<br>cked | Rate<br>\$0.00 | Holday pay<br>RDO<br>LSL<br>Total<br>\$0.00                                                                     | 20<br>0<br>0<br>de accrual<br>Gro<br>Tao<br>Oth<br>Net    | 41.920<br>0.000<br>0.000<br>s for this p<br>tals<br>wss<br>k                     | 0.384<br>0.000<br>0.000<br>say<br>\$0.00<br>\$0.00<br>\$0.00                                         |
| Payments<br>Type<br>Hourly | Tax                                | Super                                                  | e on<br>bual hours<br>arged hours<br>cked hours<br>ie on<br>Quantity<br>2.02                                                                                                    | Rate<br>\$0.00 | Holday pay<br>RDO<br>LSL<br>T Exclu<br>Total<br>\$0.00                                                          | 20<br>0<br>de accruair<br>Gro<br>Tao<br>Oth<br>Net<br>Sup | 41.920<br>0.000<br>0.000<br>s for this p<br>tals<br>was<br>her<br>t<br>ber (\$ 9 | 0.384<br>0.000<br>0.000<br>say<br>\$0.00<br>\$0.00<br>\$0.00<br>\$0.00<br>\$0.00<br>\$0.00<br>\$0.00 |

**Note** – this feature requires that there be clocked or time on hours for the employee in the specified payment period. The user will be informed if there is no record of hours for the date range.

This will add into the payments area a type of "Hourly" and the total hours based on the option selection with the totals automatically inserted in the payments area of the form.

The Time On option has also been enabled for non-technicians.

#### Online Job Card, Record Sort

It is possible to change the ordering of the open jobs displayed, either by Start date/time or Finish date/time, by selecting the desired option

<sup>©</sup> MICROBASE ASIA PACIFIC PTY LTD - DECEMBER 2020

| Search: | Jobs to show: Open jobs 🛩 | Sort by: F | inish date/time ⊻ | Service advisor: | All | × |
|---------|---------------------------|------------|-------------------|------------------|-----|---|
|         |                           | G          | inish date/lime   |                  |     |   |
|         |                           | \$         | start date/time   |                  |     |   |

### Loan Cars, Additional

Additional loan cars beyond the first can now be allocated to the same client.

### Deposits, Memo Field

It is now possible to alter the memo fields of deposits, even if that deposit has been reconciled, as long as none of the values are changed.

### **Bill Payment Form**

Bills displayed on bill payments are ordered first by date, then by invoice number

| All          |          | From                | Due date       |            |        |            |         |
|--------------|----------|---------------------|----------------|------------|--------|------------|---------|
| tills to pay |          |                     |                | _          | _      |            | _       |
| Inv Date     | Inv/Ref# | Supplier            | Due Date       | Value      | Paid   | Balance    | Payment |
| 17/8/20      | 109810   | Audi Centre Perth   | 30/9/20        | \$110,10   | \$0.00 | \$110.10   |         |
| 14/8/20      | 109820   | Audi Centre Perth   | 30/9/20        | \$10.29    | \$0.00 | \$10.29    |         |
| 12/8/20      | 109717   | Audi Centre Perth   | 30/9/20        | \$33.18    | \$0.00 | \$33.18    |         |
| 11/8/20      | 109556   | Audi Centre Perth   | 30/9/20        | \$4,204.87 | \$0.00 | \$4,204.87 |         |
| 3/8/20       | 109385   | Audi Centre Perth   | 30/9/20        | \$1,060.06 | \$0.00 | \$1,060.06 |         |
| 31/7/20      | 109346   | Audi Centre Perth   | 31/8/20        | \$164.00   | \$0.00 | \$164.00   |         |
| 30/7/20      | 109362   | Audi Centre Perth   | 31/8/20        | \$84.79    | \$0.00 | \$84.79    |         |
| 21/7/20      | 109120   | Audi Centre Perth   | 31/8/20        | \$264.00   | \$0.00 | \$264.00   |         |
| 20/7/20      | 108988   | Audi Centre Perth   | 31/8/20        | \$158.91   | \$0.00 | \$158.91   |         |
| 17/7/20      | CM108809 | Audi Centre Perth   | 31/8/20        | -\$402.10  | \$0.00 | -\$402.10  |         |
| 17/7/20      | 109022   | Audi Centre Perth   | 31/8/20        | \$185.72   | \$0.00 | \$185.72   |         |
| 17/7/20      | 109013   | Audi Centre Perth   | 31/8/20        | \$130.32   | \$0.00 | \$130.32   |         |
| 16/7/20      | 108989   | Audi Centre Perth   | 31/8/20        | \$1,051.61 | \$0.00 | \$1,051.61 |         |
| 16/7/20      | 108973   | Audi Centre Perth   | 31/8/20        | \$29.35    | \$0.00 | \$29.35    |         |
| 14/7/20      | 108754   | Audi Centre Perth   | 31/8/20        | \$1,328.42 | \$0.00 | \$1,328,42 |         |
| 14/7/20      | 108740   | Audi Centre Perth   | 31/8/20        | \$227 94   | \$0.00 | \$227.94   |         |
| Allocat      | ed \$0.  | 00 Remainder \$0.00 | Find reference | e:         | >>     | Select All | Clear   |

#### **Remote Bookings, Log Access**

It is now possible to view any outstanding remote bookings made either via a website booking form, or by enhanced emails.

Step 1: Go to the Online menu and select the new option "Outstanding Remote Bookings".

| File Activities Admin Lists Reports | Online Help<br>Microbase website<br>Microbase support<br>Release notes |
|-------------------------------------|------------------------------------------------------------------------|
| Bill Payments                       | Contact us<br>Suggestion Box                                           |
| Bill Payments                       | Online Job Card<br>Online Booking Form<br>Online Reports               |
| Date Amount Allocated S             | Outstanding Remote Bookings                                            |

Step 2: Review any outstanding bookings:

| Date/Time              | Туре       | Client    | First Name | Registration | Service   |
|------------------------|------------|-----------|------------|--------------|-----------|
| 3/04/2020 5:47:00 AM   | Estimate   | Solution  | Redback    | 12345678     | Barrent . |
| 21/04/2020 6:49:00 AM  | Booking    | test      | test       | 123          | Labour    |
| 22/06/2020 11:15:00 PM | Booking    | Gray      | Chris      | AHS462       | Labour    |
| 26/06/2020 2:41:00 PM  | Booking    | Shultz    | Jacob      | CI76HA       | Labour    |
| 26/06/2020 3:09:00 PM  | Booking    | Shultz    | Jacob      | CI76HA       | Labour    |
| 5/10/2020 5:24:00 AM   | Booking    | mosparron | ben        | abc123       | Labour    |
| 5/10/2020 5:26:00 AM   | Booking    | mesparron | ben        | abc123       | Labour    |
| 5/10/2020 5:32:00 AM   | Booking    | mesparron | ben        | abc123       | Labour    |
| 1/10/2020 2:51:00 AM   | Booking    | sdf       | sdfsdf     | wwer         | Labour    |
| 1/11/20                | EE Booking | Customer  | Hello      | 9RT874       |           |
| 1/11/20                | EE Booking | Goh       | Ken        | 900564       |           |
| 1/11/20                | EE Booking | Chea      | Cloe       | CH1234       |           |
|                        |            |           |            |              |           |
|                        |            |           |            |              |           |

It is possible to highlight an entry and click either the Client or Vehicle buttons to go to the corresponding Client or Vehicle record that matches the item.

**Note** – In order to process these online bookings, ensure that you have a machine on your network with the appropriate options checked in online settings:

<sup>©</sup> MICROBASE ASIA PACIFIC PTY LTD - DECEMBER 2020

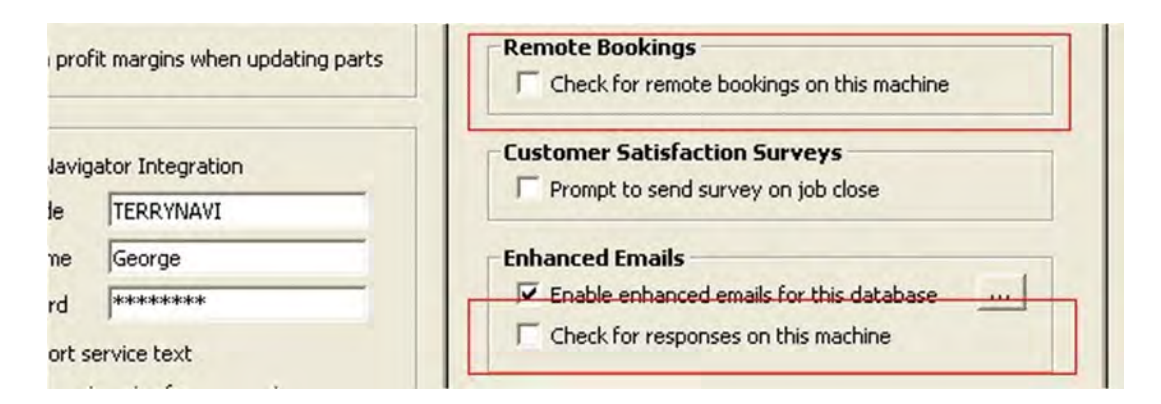

### **Inventory Reporting Locations**

All inventory reports that offer category filters now include the location of the parts (next to the category) on the report. This affects the following reports:

- Inventory Valuation
- Inventory Stock Status
- Reorder Report
- Item Detail
- Stock Movement
- Stock Movement by Source
- Inventory Over Stock

### Inventory Valuation

### 19/11/2020

| Category   | Item                   | Description                                 | On Hand | A |
|------------|------------------------|---------------------------------------------|---------|---|
|            | 52960 BL               | Fuse-maxi Blade 60amp                       | 1.00    |   |
|            |                        |                                             | 6.00    |   |
| AUTOMOTIVE | ELECTRIAL - GLOBES & P | USES [BAR ROTA 0213]                        |         |   |
|            | 53430BL                | Fusible Link-mini Female 30amp              | 2.00    |   |
|            |                        |                                             | 2.00    |   |
| AUTOMOTIVE | ELECTRIAL - GLOBES & F | USES [BAR ROTA 0214]                        |         |   |
|            | 53640 BL               | Fusible Link-female Mini 40amp              | 1.00    |   |
|            |                        |                                             | 1.00    |   |
| AUTOMOTIVE | ELECTRIAL - GLOBES & F | USES [BAR ROTA 0217]                        |         |   |
|            | 54405BL                | Holder-fuse inline <sup>1</sup> W/proof Bpk | 1.00    |   |
|            |                        |                                             | 1.00    |   |
| AUTOMOTIVE | ELECTRIAL - GLOBES & P | USES [BAR ROTA 0222]                        |         |   |
|            | 53080 BL               | Fusible Link-female 80amp                   | 1.00    |   |
|            |                        |                                             | 1.00    |   |

### **Bill Payments, Remittance Advice**

Remittance advice includes mention of parent account, if any:

| Supplier De<br>Supplier                                                       | stails<br>Repco                                                                                           |                                                     | Bill Paymen                                        | \$0.00                                                       | Date [                                      | 20/10/16                               | 1                                                          | u 12456          | domores contag                      | Remittance A        | dvice                          |
|-------------------------------------------------------------------------------|----------------------------------------------------------------------------------------------------|-----------------------------------------------------|----------------------------------------------------|--------------------------------------------------------------|---------------------------------------------|----------------------------------------|------------------------------------------------------------|------------------|-------------------------------------|---------------------|--------------------------------|
| 8                                                                             | <ul> <li>Include subaccor</li> <li>Payment Terms</li> <li>Current Balance</li> <li>Unallocated</li> </ul> | unt:<br>14 days<br><b>\$197,268.40</b><br>\$0.00    | Media U<br>Account Record                          | napplied credits                                             | •                                           |                                        | 1                                                          | Capric           | Supplier<br>orn - Repco             |                     | Date:                          |
|                                                                               |                                                                                                    |                                                     |                                                    |                                                              |                                             |                                        |                                                            |                  | N- 1411 5150                        |                     |                                |
| Month to da                                                                   |                                                                                                    | From 1/11/20 To 15/1                                | 11/20 🗌 🖓 Due de                                   | te                                                           |                                             |                                        |                                                            | Frema            | 100 YVA 6160                        |                     | Media:<br>Record:              |
| Month to da<br>Bills to pay<br>Inv Date                                       | inv/Beta                                                                                                  | From 1/11/20 18/1                                   | 11/20 _ I⊽ Due da                                  | te<br>Value                                                  | Paid                                        | Balance                                | Pauroent                                                   | Frema<br>Tel: 95 | 62 3366 Fax: 9569 9998              |                     | Media:<br>Record:              |
| Hills to sho<br>Month to da<br>Hills to pay<br>Inv Date<br>25/3/10            | ke 💽 I<br>Inv/Bet#<br>AStockaus, 2                                                                        | From 1/11/20 To 19/1<br>Suppler                     | 11/20 _ IP Due de<br>Due Date<br>125/2/10          | Value<br>44.867.50)                                          | Paid<br>34,867.50                           | Balance<br>\$11.00                     | Payment<br>\$4.0027-50                                     | Tel: 95<br>Date  | 02 3366 Fax: 9569 9990              | Value               | Media:<br>Record:<br>Prv. Paid |
| Manih to sho<br>Manih to da<br>Bills to pay<br>Inv Date<br>25/8/10<br>25/8/10 | Inv/Ref#                                                                                                  | From [1/11/20] To [15/1<br>Suppler<br>Reco<br>Repco | 17/20 _ ₽ Due da<br>Due Date<br>E5/6/10<br>25/8/10 | Vakae<br>44.857.50<br>-44.957.50<br>-44.957.50<br>-44.957.50 | Paid<br>34.857.50<br>94.957.50<br>64.957.50 | Balance<br>\$11.00<br>\$0.00<br>\$0.00 | Payment<br>\$4,557.50 07<br>\$4,857.50 07<br>\$4,857.50 07 | Tel: 95          | 62 3366 Fax: 9569 9998<br>Reference | Vakie<br>-34 867 50 | Media:<br>Record:<br>Prv. Paid |

#### Journals

Journal entries now utilise the default tax code specified in Settings / Accounts tab. This will automatically place the tax code onto any new line items added onto a journal, with the tax amount auto-calculating once a debit/credit value is entered.

| 🕲 Journal Entry          |      |             |        |          |         |
|--------------------------|------|-------------|--------|----------|---------|
| Date 19/11/20 Ref. (new) | Memo |             |        |          |         |
| Account                  | Name | Debit       | Credit | Tax Code | Tax Amt |
| Insurance - Equipment    |      | <br>\$55.00 |        | GST      | \$5.50  |
|                          |      |             |        |          |         |

### Client List, Mobile #2

The Client List now has the Mobile 2 (if any) shown

| Clients                      |            |            |               |               |            |            |         |  |  |
|------------------------------|------------|------------|---------------|---------------|------------|------------|---------|--|--|
| Client/Company               | First Name | Account No | Home Phone    | Work Phone    | Mobile     | Mobile 2   | Addr    |  |  |
| Beecroft [@]                 | Dave       | C7         | (0427) 994559 |               | 0422269726 | 3214324234 | The fir |  |  |
| Belmont salvage yard         |            | 19         |               | (08) 94594448 | 0555555555 | 0222222222 | 32 aus  |  |  |
| Belmont salvage yard - Booth | Sean       | 12         | (08) 94514034 |               |            |            | 9 Fern  |  |  |

#### Reporting, Employee Time On/Off

A new report is available. Go to Reports menu -> Payroll reports -> Employee Time On/Off. Choose all or selective employees and the date range, the report will detail all of the time on/off for the period.

## AA Automotives Employee Time On/Off

24/11/2020

For the period 01/11/20 to 24/11/20.

| Employee       | Time On         | Time Off         | Hours |
|----------------|-----------------|------------------|-------|
| Blackie, Scott | 24/11/20 9:34am | 24/11/20 11:35am | 2.02  |
|                |                 | Total Hours      | 2.02  |
| Johnson, Jayne | 9/11/20 10:37am | 9/11/20 1:01pm   | 2.40  |
|                | 24/11/20 8:00am | 24/11/20 11:30am | 3.50  |
|                |                 | Total Hours      | 5.90  |
| Kev, W         | 24/11/20 8:49am | 24/11/20 11:49am | 3.00  |
|                |                 | Total Hours      | 3.00  |

### **Bill Payments – locating and printing**

In purchasing it is possible to locate all bill payments made for a particular bill and print out a list of those payments.

**Step 1:** Go to Purchasing, then highlight the bill you want to locate payments for and click the Locate button.

| Purchasi           | ng         |                   |         |                   |               |             |                |                            | 2                    |
|--------------------|------------|-------------------|---------|-------------------|---------------|-------------|----------------|----------------------------|----------------------|
|                    |            |                   | Transac | tions to show     |               |             |                |                            |                      |
|                    |            |                   |         | Bills Credi       | its Bills & C | Iredits     | Orders         | Uutstanding                |                      |
|                    |            |                   | All     |                   | From          | 1 10        | -1             | T Due date                 |                      |
| Bills              |            |                   |         |                   |               |             |                |                            |                      |
| Date               | Inv/Ref#   | Supplier          |         | Due Date          | Total (Inc.)  | Paid        | Balance        | Comments                   | *                    |
| 4/1/16             | 2480605296 | Capricorn - Repco |         | 4/1/16            | \$66.39       | \$0.00      | \$66.39        |                            | -                    |
| 4/1/16             | 3480774920 | Capricorn - Repco |         | 4/1/16            | \$45.87       | \$0.00      | \$45.87        | PO#: 2253                  |                      |
| 30/12/15           | 3480774404 | Capricorn - Repco |         | 30/12/15          | \$42.74       | \$0.00      | \$42.74        | PO#: DARRYL JOB 2242       |                      |
| 30/12/15           | 3480774389 | Capricorn - Repco |         | 30/12/15          | \$24.81       | \$0.00      | \$24.81        | PO#: DARRYL 2235           |                      |
| 23/12/15           | 3980242637 | Capricorn - Repco |         | 23/12/15          | \$40.15       | \$40.15     | \$0.00         |                            |                      |
| 23/12/15           | 3980242619 | Capricorn - Repco |         | 23/12/15          | \$25.30       | \$25.30     | \$0.00         |                            |                      |
| 19/11/15           | 3480768450 | Capricorn - Repco |         | 19/11/15          | \$167.20      | \$0.00      | \$167.20       | PO#: 2075.                 |                      |
| 13/11/15           | 3480767632 | Capricorn - Repco |         | 13/11/15          | \$44.72       | \$0.00      | \$44.72        | PO#: STOCK                 | 4                    |
| 10/11/15           | 3480767152 | Capricorn - Repco |         | 10/11/15          | \$58.30       | \$0.00      | \$58.30        | PO#: DARRYL 2000           | _                    |
| 3/11/15            | 3480766313 | Capricorn - Repco |         | 3/11/15           | \$20,35       | \$0.00      | \$20.35        | PO#: 1985                  | •                    |
|                    |            |                   |         | Total             | \$228,814.68  | \$10,235.00 | \$218,579.68   |                            |                      |
|                    |            |                   | F       | View by supplier: | ☐ Include sub | -accounts   | ☐ View In      | voice Number:              |                      |
| J <sup>aness</sup> | Luhe       | Edit              | Delete  | Payment           | Locate        | LU L<br>Sto | interse<br>ock | Remains Lubio Apress Lubio | ube priess O<br>Done |

**Step 2**: This will take you to the Bill Payments form. All necessary filters will automatically be filled in for you, including the new "Allocated to Inv#" filter. This will therefore now be displaying all bill payments made for the selected bill:

| Bill Payments       Date     Amount     Allocated Supplier     Media     Record     Account     Exported     Emiliary       20/10/16     \$500.00     Image: Total:     \$500.00     Image: Total:     \$500.00                                                                                                    |               |                    |                 | Transactions to | <b>how</b><br>From | m <b></b> To                        |           | types                         | Unallocated             | (All) 💌   |             |           |         |
|----------------------------------------------------------------------------------------------------|---------------|--------------------|-----------------|-----------------|--------------------|-------------------------------------|-----------|-------------------------------|-------------------------|-----------|-------------|-----------|---------|
| Date     Amount     Allocated Supplier     Media     Record     Account     Exported     Emiliary       20/10/16     \$500.00     Image: State in the state in the state in | ill Payments  |                    |                 |                 |                    |                                     |           |                               |                         |           |             |           |         |
| Total:     \$500.00       If View by single supplier:     If Allocated to Inv#       Capricon - Repco                                                                                                    | Date 20/10/16 | Amount<br>\$500.00 | Allocated Suppl | er              |                    | Media                               | Record    |                               | Account<br>Cash On Hand |           | E>          | kported   | Emailed |
| Total:     \$500.00       View by single supplier:       Capricorn - Repco       [3980242637]                                                                                                    |               |                    |                 |                 |                    |                                     |           |                               |                         |           |             |           |         |
| \$500.00         View by single suppler.         Capricorn - Repco            \$3980242637                                                                                                    |               |                    |                 |                 |                    |                                     |           |                               |                         |           |             |           |         |
| Total:       \$500.00         View by single supplier:       Image: Capricorn - Repco         Capricorn - Repco       Image: Capricorn - Repco                                                                                                    |               |                    |                 |                 |                    |                                     |           |                               |                         |           |             |           |         |
| View by single supplier.       If Allocated to Inv#         Capricorn - Repco                                                                                                    |               |                    |                 |                 |                    | _                                   |           |                               |                         | _         |             |           |         |
| Capricom - Repco [3980242637                                                                                                    | Total:        | \$500.00           | -               |                 |                    |                                     |           |                               |                         | _         |             |           |         |
|                                                                                                    | Total:        | \$500.00           | -               | _               |                    | View by single                      | supplier: | Allocated to In               | v#                      | -         |             |           |         |
|                                                                                                    | Total:        | \$500.00           |                 |                 |                    | View by single                      | supplier: | Allocated to In<br>3980242637 | ~#                      |           |             | _         |         |
|                                                                                                    | Total:        | \$500.00           | vess Lübe       |                 |                    | View by single<br>Capricom - Report | supplier: | Allocated to In<br>3980242637 | e Xaross                | Lubo Xpre | nss Laibe 🌋 | fpress Li | ubi     |

You can choose to print the list of displayed bill payments at any time and a printout matching the display will be provided.

ABC Test Data

#### **Bill Payment List**

19/11/2020

No date restriction. Supplier: Capricorn - Repco, Allocated to Inv: 3980242637.

| Date     | Amount   | Alloc. | Supplier | Media | Record | Account      |  |
|----------|----------|--------|----------|-------|--------|--------------|--|
| 20/10/16 | \$500.00 | 1      | Repco    | Cash  |        | Cash On Hand |  |
| Total    | \$500.00 |        |          |       |        |              |  |